#### **Digital Markup Using LCM**

Scott Scholz & Joe Burkins May 19<sup>th</sup>, 2012

## Create a New Project in LCM

- Title: The Colorado Book
- Author: Smith, Susan Q.
- Publisher: National Library Service for the Blind and Physically Handicapped, Library of Congress
- Narrator: Jones, John
- Package Identity: Country: us Agency: ntwk Identification Number: co1adb8213
- Use existing .IOPF: *n/a*
- Directory: C:\Books to Edit\Books for Markup\DB8213 The Colorado Book
- Base File Name: **08213**

| ())LCM 4.1                        |                                                                                                    | <u>_     ×</u> |
|-----------------------------------|----------------------------------------------------------------------------------------------------|----------------|
| File Edit Play Tools Marker Point | iter Display Options Help                                                                                                    |                |
|                                   |                                                                                                    |                |
|                                   | New Project                                                                                                    |                |
|                                   | Title: The Nebraska Book Use existing .IOPF: Browse                                                                                                    |                |
|                                   | Author: Smith, John Q. Directory: D:\Users\sscholz\Music\a di Browse                                                                                                    |                |
|                                   | Publisher: National Library Service for the Blin Base File Name: 01046                                                                                                    |                |
|                                   | Narrator: Jones, Susan                                                                                                    |                |
|                                   | Package Identity<br>Country Agency Identification Number<br>us ntwk ne1adb1046                                                                                                    |                |
|                                   | OK Cancel                                                                                                    |                |
|                                   |                                                                                                    |                |
| Romaining Dick: 65:12             |                                                                                                    | _              |
| F2 Sp x E<br>-30241817            | Cue Tone (F8)<br>Cue Tone (F8)<br>Cue To |                |
| 🐮 Start 🛛 👔 LCM 4.1               | 🖙 Lexar (G:) 🔍 🚮                                                                                                    | 9:17 AM        |

#### Add (or) Record Your Project to LCM

- LCM audio Files you will need to create a DTB:
  - title.wav
  - author.wav
  - announcement.wav
  - Side files (e.g.; 08213s01.wav, 08213s02.wav, 08213s03.wav, etc...)

## **Define Navigation Pointers**

- Use the "Class Attributes" table to develop a list of Primary Nav Pointers you would like to apply to your DTB
- Class Attributes for DTBs can be found in:
  - LCM (Options menu, Primary Navigation tab)
  - Spec. #1203 "Construction of Digital Talking Books." Table IV. November 2006. pp. 33-35
  - Network Guideline NG03: 2008. "Requirements for Digital Talking Books to Ensure Correct Operation in DS1 and DA1 Players." Table 1. pp. 22-24

| ())LCM 4.1                                            |                |                                                                                  |                          |              |          | <u> </u>     |
|-------------------------------------------------------|----------------|----------------------------------------------------------------------------------|--------------------------|--------------|----------|--------------|
| File Edit Play Tools Marker Pointer Display Options I | Help           |                                                                                  |                          |              |          |              |
|                                                       | Open Project   |                                                                                  | ×                        | 1            |          |              |
|                                                       |                |                                                                                  |                          |              |          |              |
|                                                       | Title:         | The Nebraska Book                                                                |                          |              |          |              |
|                                                       | Author:        | Smith, John Q.                                                                   | _                        |              |          |              |
|                                                       | Publisher:     | National Library Service for                                                     | th                       |              |          |              |
|                                                       | Narrator:      | Jones, Susan                                                                     | _                        |              |          |              |
|                                                       |                |                                                                                  | _                        |              |          |              |
|                                                       | Directory:     | C:\Users\sscholz\Music\a                                                         | dir                      |              |          |              |
|                                                       | Package ID:    | us-ntwk-ne1adb1046                                                               | _                        |              |          |              |
|                                                       | Base File Nam  | e: 01046                                                                         | _                        |              |          |              |
|                                                       | Project Files: | announcement.wav<br>01046s01.wav<br>01046s02.wav<br>01046s03.wav<br>01046s03.wav | Add<br>Del<br>Up<br>Down |              |          |              |
| 1                                                     | OK             | Cancel                                                                           | More Metadata            |              |          | <u>.</u>     |
| L                                                     |                |                                                                                  |                          | J            |          |              |
| Remaining: Disk: 59:48                                |                | Cue Tone (F8)                                                                    | Zoom In (+)              | Zoom Out (-) | Exit     |              |
|                                                       |                | Error (a)                                                                        | Start Here (b)           | End Here (c) | Note (d) |              |
| -30 -24 -18 -12 -6 40                                 |                |                                                                                  |                          |              |          |              |
| 2 Start LCM 4.1                                       |                |                                                                                  |                          |              |          | « 🐔 11:12 AM |

Note: The announcement.wav file should be the first in the list and the Side files should be in numerical order. The "title.wav" and "author.wav" files do not appear in this list of Project Files; however, you can easily access these files if you open one of the files listed, click on the "File" menu and click on "Record Title" or "Record Author."

# Define Nav Pointers (con't)

- The "name" of the Pointer should follow the format in the Class Attribute column of the Class Attributes Table
- Assign each Pointer a unique hotkey, any color, and click the Add Pointer button
- Add Primary Level 2 or 3 pointers and Secondary Markers (e.g.; Exclusions) as needed

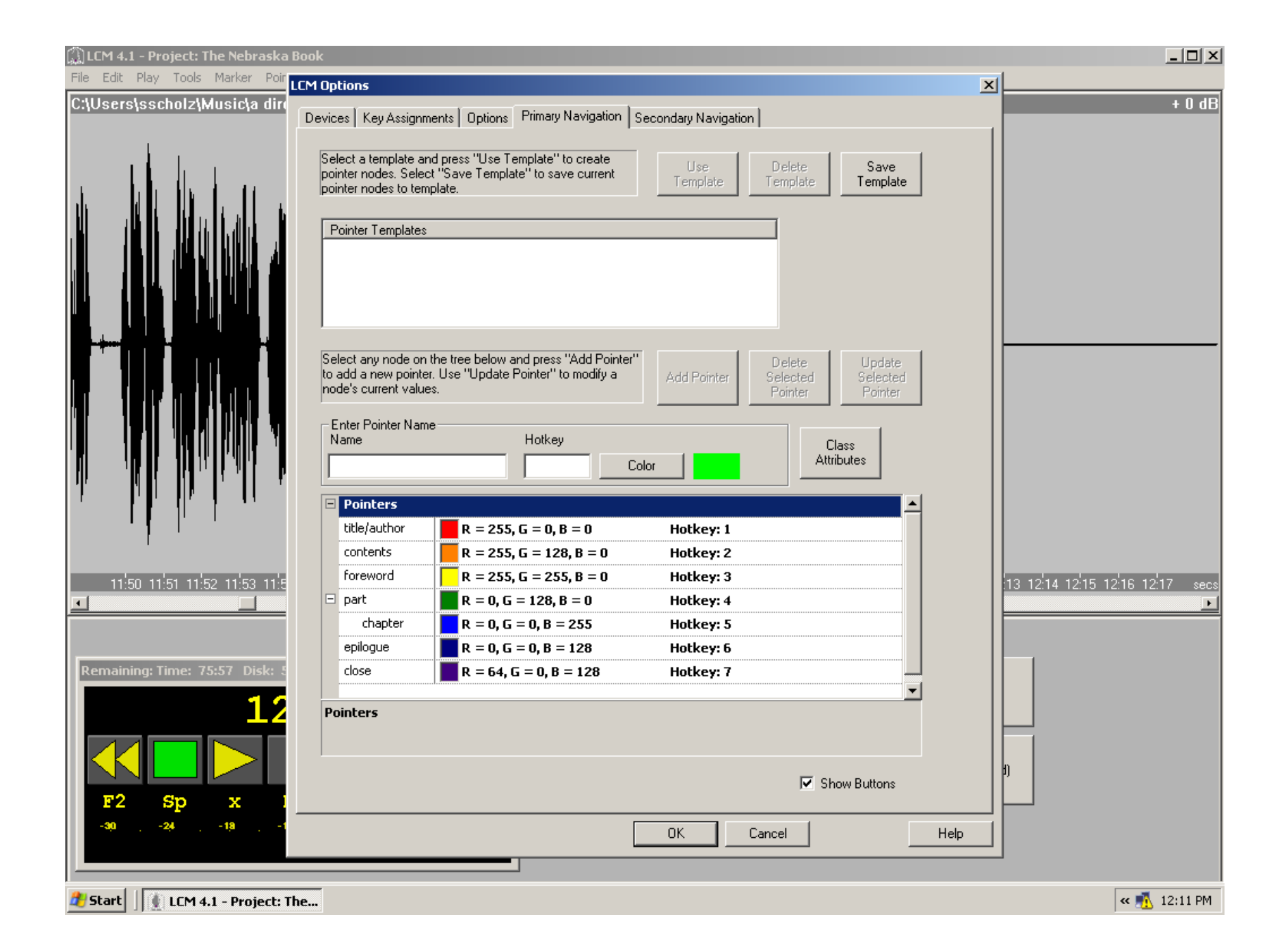

# Apply Nav Pointers to Your Project

- Primary pointers are used in pairs and should surround the heading of the element being "marked-up" (e.g.; "Part 1", "Chapter 1", "Epilogue"...)
- Exclusion pointers (Secondary pointers) should surround the entire audio that needs to be excluded (e.g.; "End of Side 1. To continue, turn the cassette over.")
- Do not use Exclusion pointers within the Announcement file. Instead, delete any material within this file that you do not want included in the DTB
- Apply all desired Pointers to your project files

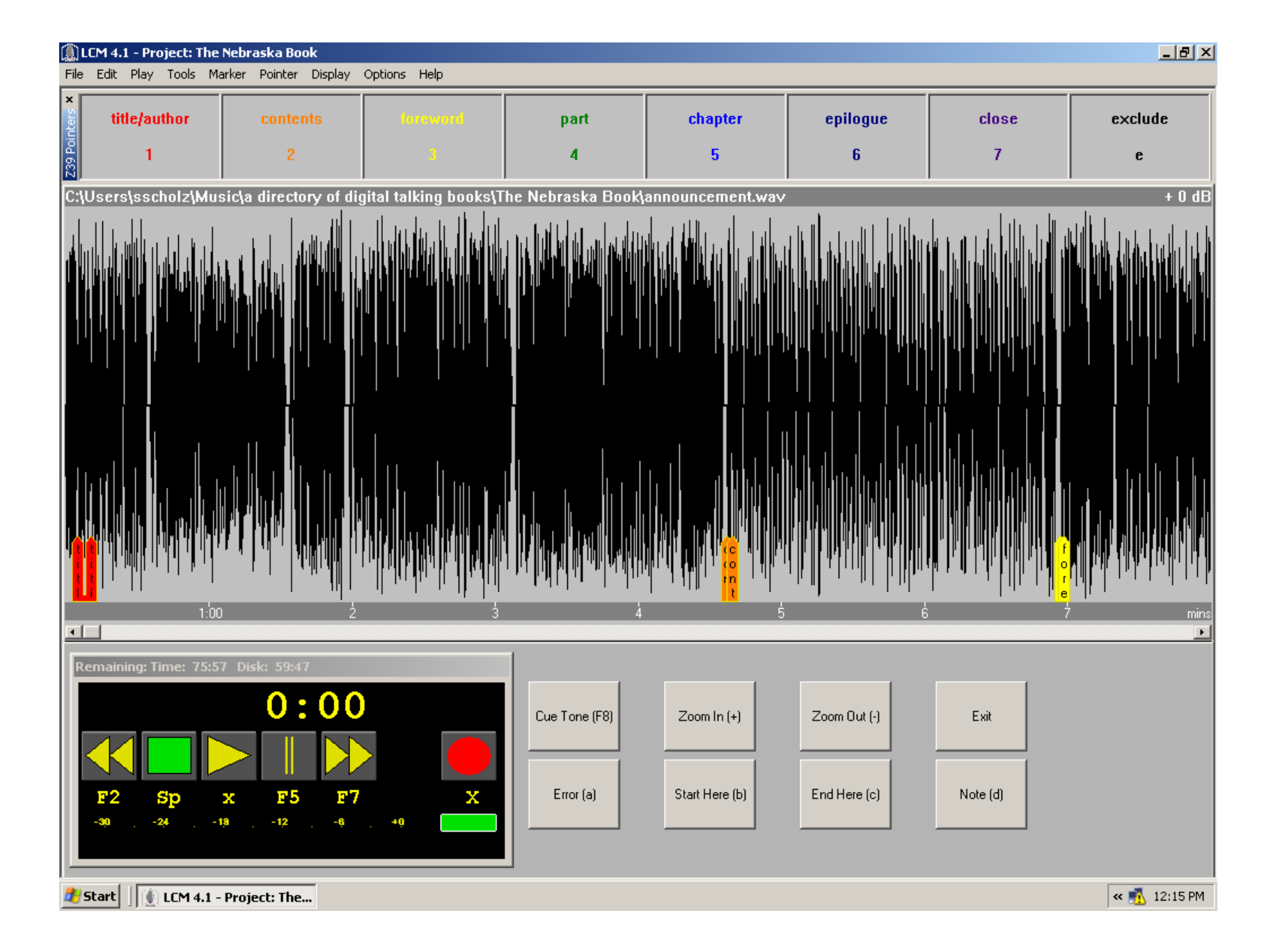

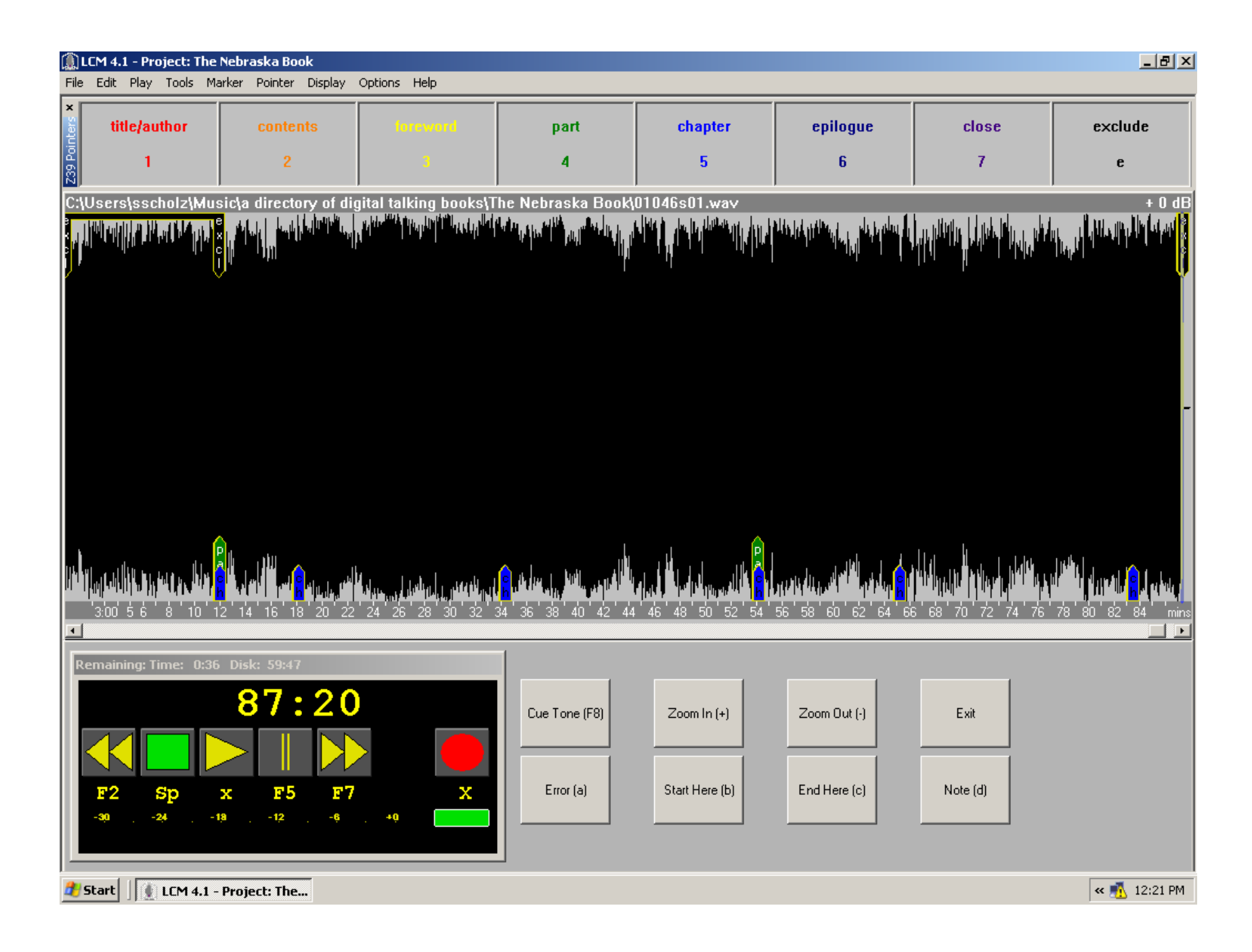

## **Export Your Project**

- Click on File, Export Project, & Conversion
- Click OK for "Export Navigation Options"
- Enter any desired additional information about your project in the DTB Metadata window
- Export Options settings:
  - Input: Sample Rate: 44100 Channels: 1
  - AMRWB+ Output: Frame Type: 23 ISF Index: 8
  - Media Unit Size (megabytes): 476
  - Limit SMIL file size to: 100 KB

| ()) I   | LCM 4.1 - Project: The Nebraska Book                        |                                               |                                  |                              |                                                                                                    |                        |                   |                                            |
|---------|-------------------------------------------------------------|-----------------------------------------------|----------------------------------|------------------------------|----------------------------------------------------------------------------------------------------|------------------------|-------------------|--------------------------------------------|
| ×       | Eult Play Tools Ma                                          | arker Politiker Display                       | options help                     |                              |                                                                                                    |                        | 1                 |                                            |
| nters   | title/author                                                | contents                                      |                                  | part                         | chapter                                                                                              | epilogue               | close             | exclude                                    |
| Z39 Poi | 1                                                           | 2                                             |                                  | 4                            | 5                                                                                                    | 6                      | 7                 | e                                          |
| C:\     | Users\sscholz\Mu                                            | sic\a directory of dig                        | ita Export Options               |                              |                                                                                                    | ×                      |                   | + 0 dB                                     |
|         | <sup>1</sup> • <b>1   1</b>   1   1   1   1   1   1   1   1 |                                               | Input<br>Sample Rate<br>Channels | e 44100<br>1                 | AMRWB+ Output<br>Frame type 23<br>ISF Index 8<br>Mode AMR-W<br>Bit Rate 24.00 k<br>Bandwidth 12.8 kH | /B+ Mono<br>tbps<br>12 |                   |                                            |
|         |                                                             |                                               |                                  | AMRWB+                       | • С мРз                                                                                              |                        |                   |                                            |
|         |                                                             |                                               | Er                               | ncoder Speed/Quality: Fa     | ist 💌                                                                                                |                        |                   |                                            |
|         |                                                             |                                               | Media                            | a Unit size (megabytes): 4   | 76                                                                                                   |                        |                   |                                            |
|         |                                                             |                                               | Post-e                           | Limit SMIL file size to:     | 00 KB                                                                                                | 10<br>12               | 33 34 35 36 37 38 | Ununu (1, Ununu (1, 1)<br>39 40 41 42 mins |
| -       |                                                             |                                               | Chang                            | ges made here will only affe | ect this Export operation.                                                                           |                        |                   | <u></u>                                    |
| R       | emaining: Time: 44:2<br>F2 Sp<br>-30 -24 -1                 | 1 Disk: 59:46<br>0:00<br>x F5 F7<br>18 -12 -6 | x<br>. +0                        | OK<br>Error (a)              | Cancel<br>Start Here (b)                                                                             | End Here (c)           | Exit<br>Note (d)  |                                            |
|         | Start 📗 🚺 LCM 4.1 -                                         | Project: The                                  |                                  |                              |                                                                                                    |                        |                   | « 🕂 12:31 PM                               |

# **Encrypting Your DTB**

- After export is complete, copy the DTB subfolder within your project file and paste it onto the NLS DRM (DropProtect.bat) icon
- Your Return Code should = 0
- If it is anything other than "0" your DTB will not play correctly on the DS1/DA1

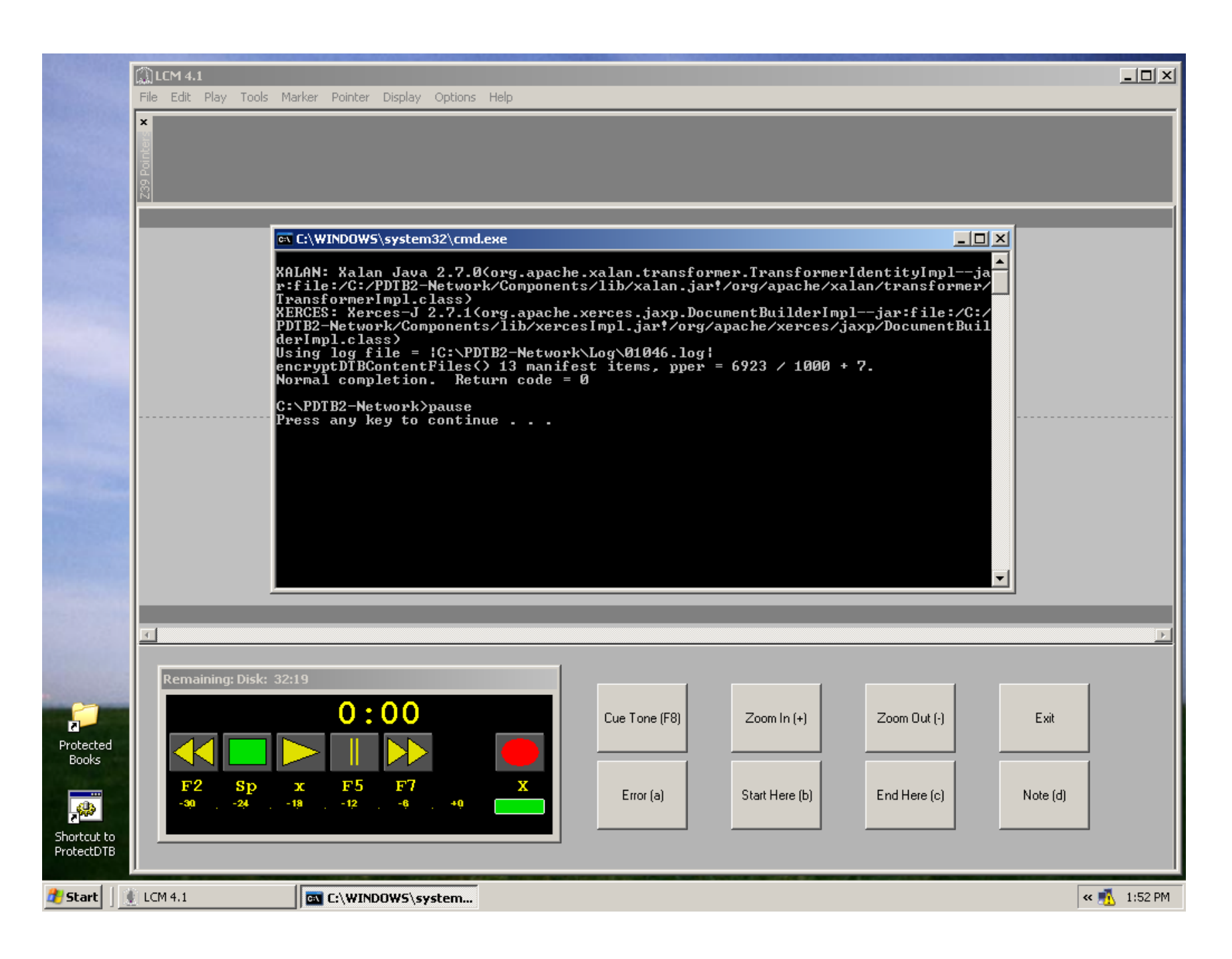

| 0104 | 6 - N | lote | bad |
|------|-------|------|-----|
|      |       | _    |     |

🏄 Start

|                                                                                                    | File Edit Format View Help                                                                                                    |         |
|----------------------------------------------------------------------------------------------------|----------------------------------------------------------------------------------------------------|---------|
| A STREET                                                                                                    | 2012-04-27 13:52:22,140 INFO NLS -DTB Encryption Protector Version 1.2.05 - 2009/04/27 08:25 AM EDT (build RSCO                                            | )59 🔺   |
|                                                                                                    | 2012-04-27 13:52:22,140 INFO NLS -== Start DTB Encryption at Fri Apr 27 13:52:21 MDT 2012                                                                  |         |
|                                                                                                    | $2012-04-27$ 13:52:22,140 INFO NLS -Using facede directory = [C:\PDIB2-Network\ProtectedBooks\01046]                                                       |         |
|                                                                                                    | $2012-04-27$ 13:52:22.140 INFO NES -USING nublic key file = [C:\PDTB2-Network\Publickeys\us_nls ntwk-1 nub kyol                                            |         |
|                                                                                                    | 2012-04-27 13:52:22.140 INFO NLS -Using AO file = [C:\PDTB2-Network\Components\temp]ate.aol                                                                |         |
|                                                                                                    | 2012-04-27 13:52:22,140 INFO NLS -Using input directory = [C:\Users\sscholz\Music\a directory of digital talkin                                            | jb 🛛    |
|                                                                                                    | 2012-04-27 13:52:22,140 INFO NLS -Public Key File found. (C:\PDTB2-Network\PublicKeys\us-nls.ntwk-1.pub.kxo)                                               |         |
|                                                                                                    | 2012-04-27 13:52:22,140 INFO NLS -Key Exchange object file being used.                                                                                     |         |
|                                                                                                    | 2012-04-27 13:52:22,156 INFO NLS -Headings audio Tile NOT being encrypted                                                                                  |         |
|                                                                                                    | 2012-04-27 IS-52-22, ISO INFO NES -SUPPORT LYPES are allowed (converted to supp)<br>2012-04-27 IS-52-22 IZI INFO NES -DIBUID                               |         |
|                                                                                                    | 2012-04-27 13:52:22.171 INFO NLS -created the manifestMap return code = 0                                                                                  |         |
|                                                                                                    | 2012-04-27 13:52:22,171 INFO NLS -Created the spineMap return code = 0                                                                                     |         |
|                                                                                                    | 2012-04-27 13:52:22,218 INFO NLS -Created the facade OPF return code = 0                                                                                   |         |
|                                                                                                    | 2012-04-27 13:52:22,218 INFO NLS -ID of headings file = hdgs                                                                                               |         |
|                                                                                                    | 2012-04-27 13:52:22,250 INFO NLS -Created the facade return code = 0                                                                                       |         |
|                                                                                                    | 2012-04-27 13:52:22,203 INFO NLS -Created the new AC return code = 0<br>2012-04-27 13:52:22 484 INFO NLS -Created the Encryption Keys                      |         |
|                                                                                                    | 2012-04-27 13:52:23.390 INFO NES -created the encryption Reys - return code = 0                                                                            |         |
|                                                                                                    | 2012-04-27 13:52:23,578 INFO NLS -Copying 01046hdgs.3gp to output directory, unchanged. Media type: audio/3gp                                              | I       |
|                                                                                                    | 2012-04-27 13:52:23,593 INFO NLS -Copying ncx110.dtd to output directory, unchanged. Media type: text/xml ID                                               |         |
|                                                                                                    | 2012-04-27 13:52:23,593 INFO NLS -Copying oebpkg101.dtd to output directory, unchanged. Media type: text/xml                                               | ID      |
|                                                                                                    | 12012-04-27 13:52:23,609 INFO NLS -Copying oebl.ent to output directory, unchanged. Media type: text/xml ID:                                               | pk.     |
|                                                                                                    | 2012-04-27 13:52:23,040 INFO NES FULDS to be round in: C:\USers\sscholz\Music\a directory of digital talking bo                                            | JKS     |
|                                                                                                    | 2012-04-27 13:52:23.859 INFO NES -CODVING dtsmillin.dtd to output directory unchanged Media type: text/yml                                                 | т       |
| The state of the state of the s | 2012-04-27 13:52:24,500 INFO NLS -Encrypted audio file 01046-0001.30p!                                                                                     | -       |
|                                                                                                    | 2012-04-27 13:52:25,640 INFO NLS -Encrypted audio file 01046-0002.3gp!                                                                                     |         |
|                                                                                                    | 2012-04-27 13:52:26,562 INFO NLS -Encrypted audio file 01046-0003.3gp!                                                                                     |         |
|                                                                                                    | 2012-04-27 13:52:27,265 INFO NLS -Encrypted audio file 01046-0004.3gp!                                                                                     |         |
|                                                                                                    | 2012-04-27 13:52:27,812 INFO NLS -ENCRYPTED DIB CONTENT FILES RETURN CODE = 0                                                                              |         |
|                                                                                                    | 2012-04-27 13:52:27,020 INFO NES -Created the Protected OPE return code = 0<br>2012-04-27 13:52:28.312 INFO NES -Created the Protected OPE return code = 0 |         |
|                                                                                                    | 2012-04-27 13:52:28.312 INFO NLS -Final return code is 0                                                                                                   |         |
|                                                                                                    | 2012-04-27 13:52:28,312 INFO NLS -== End time is Fri Apr 27 13:52:28 MDT 2012                                                                              |         |
|                                                                                                    | 2012-04-27 13:52:28,312 INFO NLS -== Loaded in 6.37 seconds.                                                                                               |         |
|                                                                                                    | 2012-04-27 13:52:28,312 INFO NLS -Normal program completion. Return code = 0                                                                               |         |
|                                                                                                    | 2012-04-27 13:52:28,312 INFO NLS -== Final return code = 0                                                                                                 |         |
| Contraction of the local division of the local division of the loc |                                                                                                    |         |
| 0                                                                                                    |                                                                                                    |         |
| 2                                                                                                    |                                                                                                    |         |
| Protected                                                                                                    |                                                                                                    |         |
| Books                                                                                                    |                                                                                                    |         |
| 00010                                                                                                    |                                                                                                    |         |
|                                                                                                    |                                                                                                    |         |
|                                                                                                    |                                                                                                    |         |
| S also                                                                                                    |                                                                                                    |         |
| Shortcut to                                                                                                    |                                                                                                    | -       |
| ProtectDTB                                                                                                    |                                                                                                    |         |
|                                                                                                    |                                                                                                    |         |
| 🐮 Start 📗                                                                                                    | 📴 01046 - Notepad 🛛 🐇 😼                                                                                                    | 2:03 PM |

### Test DTB on DTBM

- Copy and paste your protected DTB file onto a cartridge and test the book on a DTBM
- If your DTB does not play correctly on the DTBM, double check all information that you initially entered in the "New Project" fields (viewable when you open your project)
- If there is an issue with your Nav pointers, review their placement and adjust as needed
- Export and test your project again for QA

#### For Further Assistance

Nebraska Library Commission

 Scott Scholz - <u>scott.scholz@nebraska.gov</u> (402) 471-6553

Colorado Talking Book Library

 Joe Burkins – <u>Burkins J@cde.state.co.us</u> (303) 727-9277